# **QUICK START NORDAC ACCESS BT & NORDCON APP**

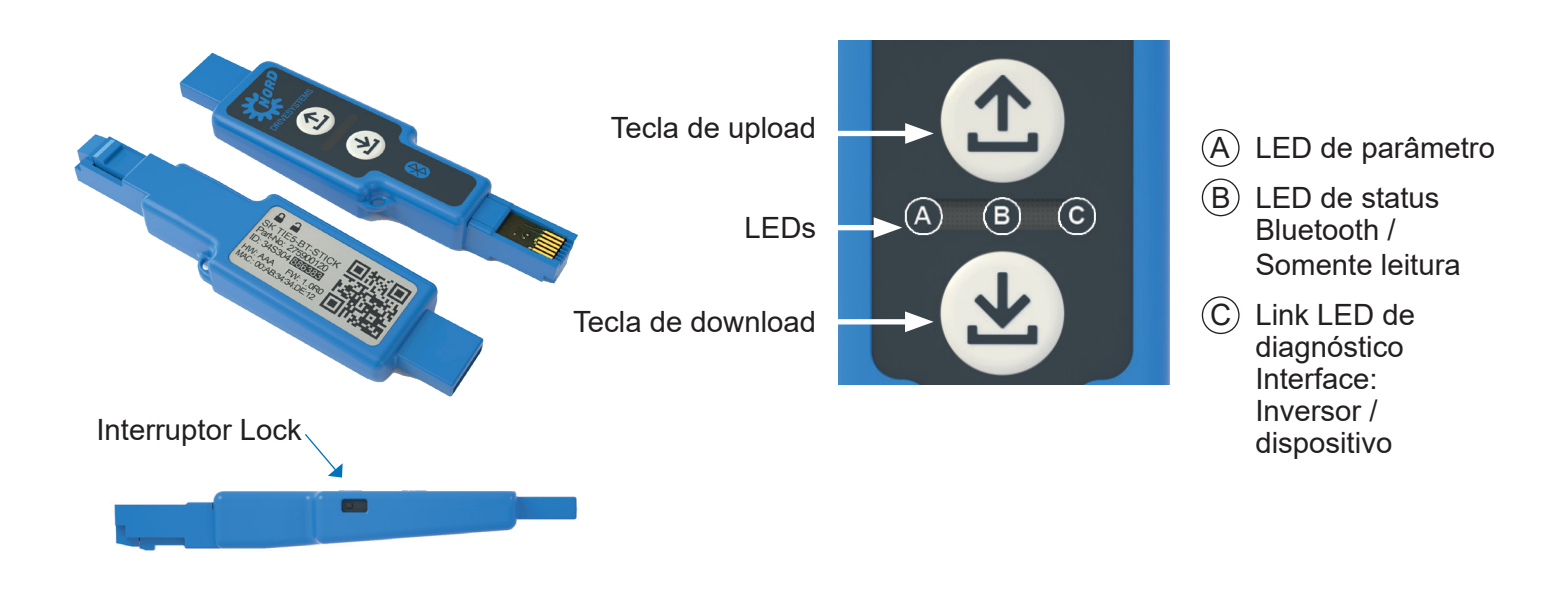

≈5s

### Carregamento de parâmetros do dispositivo

Conecte o NORDAC ACCESS BT na interface de diagnóstico do dispositivo e aguarde até que o LED de conexão acenda em verde (pronto para uso).

Pressione o (1) botão de upload até que o LED de parâmetro mude de laranja para verde piscando (transferência de parâmetros).

Assim que o LED de parâmetro acender em verde, o processo está concluído e você pode remover o NORDAC ACCESS BT.

## Download de parâmetros para o dispositivo

Insira o NORDAC ACCESS BT na interface de diagnóstico do aparelho e aguarde até que o LED de parâmetro e o LED de link acendam em verde (pronto para uso e dados de parâmetro ajustados no NORDAC ACCESS BT).

Pressione o 🕒 botão de download até que o LED de parâmetro mude de laranja piscando para verde (transferência de parâmetros).

Assim que o LED de parâmetro acender em verde, o processo está concluído e você pode remover o NORDAC ACCESS BT.

# Ativar proteção contra escrita

Você pode ativar a proteção contra escrita (LOCK) para evitar a substituição acidental dos dados definidos no NORDAC ACCESS BT.

Para fazer isso, deslize a chave LOCK na lateral do NORDAC ACCESS BT.

Para ativar o interruptor LOCK, deslize o interruptor no NORDAC ACCESS BT para a esquerda.

A proteção contra escrita é usada apenas no modo autônomo.

# $(\mathbf{A})$ B **C** O download de parâmetros foi ≈5s concluído >2s

>2s

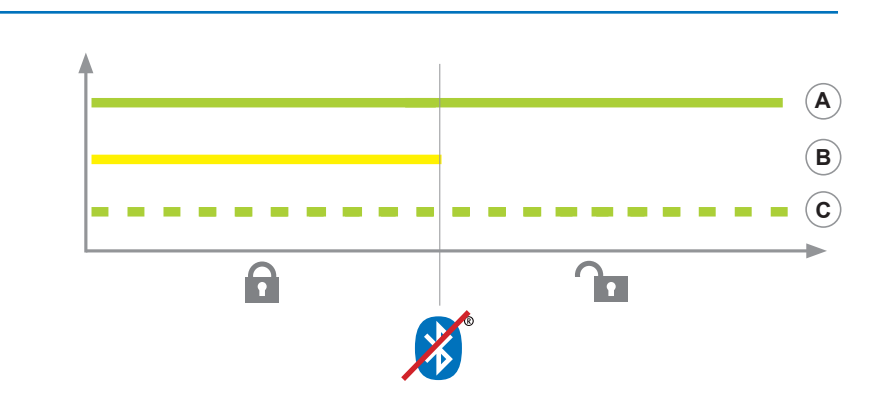

# Utilização com conexão por Bluetooth 🔊

Pressione brevemente o botão de upload ① ou download 🕘 para que o LED de parâmetro acenda brevemente em laranja. O LED de status pisca lentamente em azul e indica a 😵 visibilidade de Bluetooth do NORDAC ACCESS BT.

#### Nota:

Α

**B** 

**C** 

O upload de

concluído

parâmetros foi

A conexão via Bluetooth é sempre feita através do APP NORDCON. Não é possível o acesso manual pelo usuário. Se houver problemas de conexão, siga os pontos em "Limpar lista de emparelhamento" e tente novamente.

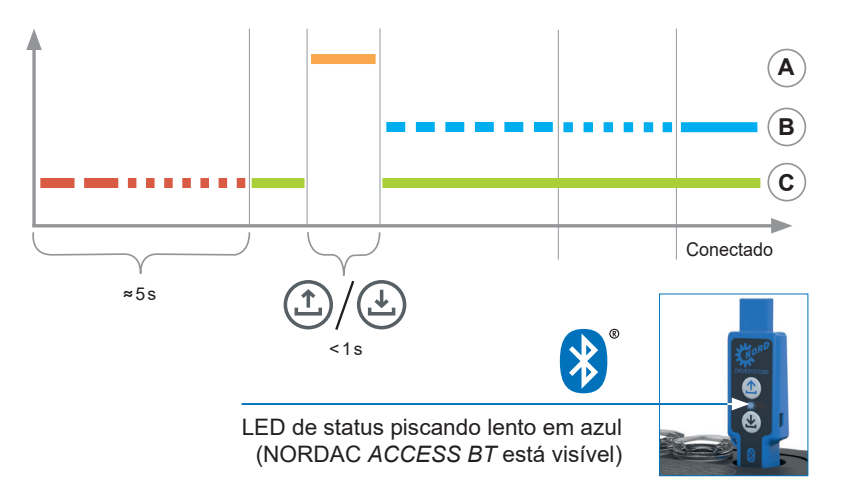

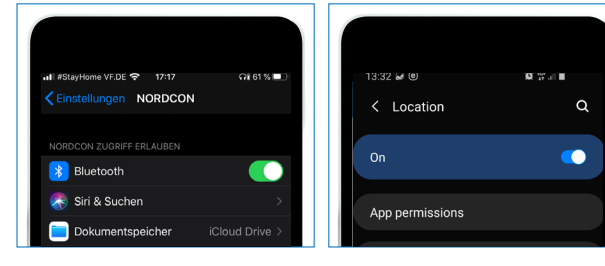

Informações importantes antes da varredura Bluetooth: Ative a localização do seu dispositivo móvel para ativar a pesquisa Bluetooth para NORDAC ACCESS BT em seus dispositivos móveis Android. Informações importantes para caso não seja possível uma conexão Bluetooth com o dongle: O ícone de cadeado Bluetooth indica um NORDAC ACCESS BT que já

foi conectado a outro dispositivo móvel ou que o NORDAC ACCESS BT já está na lista de dispositivos conectados no seu dispositivo móvel. Se você desejar se conectar a este NORDAC ACCESS BT, exclua as informações de emparelhamento deste NORDAC ACCESS BT ou remova o NORDAC ACCESS BT da lista de dispositivos conectados em seu dispositivo móvel.

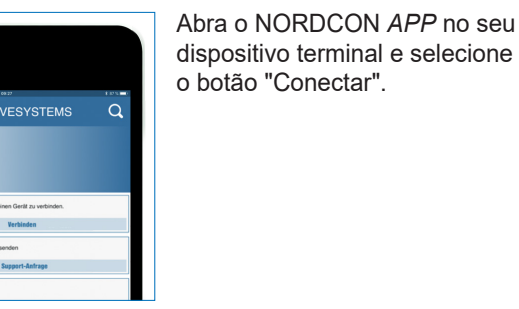

Escolha o dispositivo

certo.

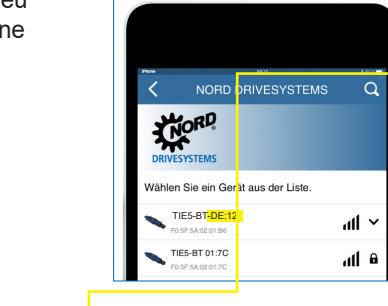

Procure dispositivos visíveis e selecione NORDAC ACCESS BT (TIE5-BT-DE:12) Quando os módulos foram digitalizados, o LED de status pisca rapidamente em azul.

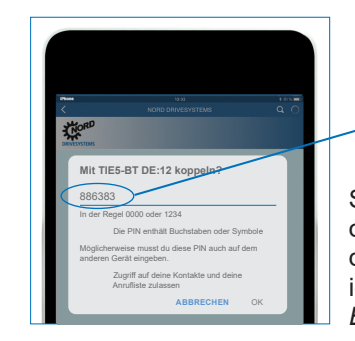

NORD

en Sie ein Gerät aus der Liste

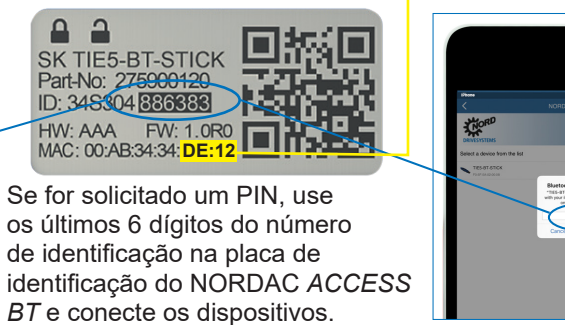

2

O painel aparece e o LED de status acende em azul. O NORDAC ACCESS BT está agora conectado ao dispositivo terminal

# Desconectar o NORDAC ACCESS BT

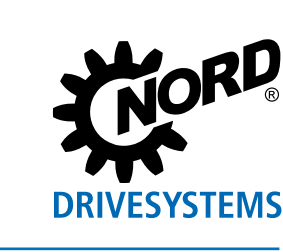

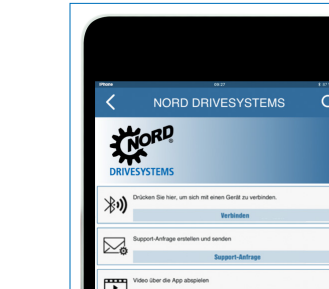

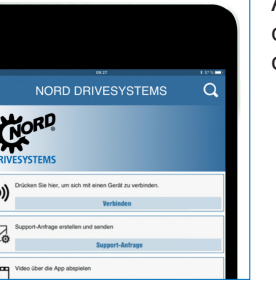

#### Utilização com o computador

Conecte o NORDAC ACCESS BT ao computador usando a porta USB e aguarde até que o LED Link e o LED de parâmetro acendam em verde (pronto para uso e conectado).

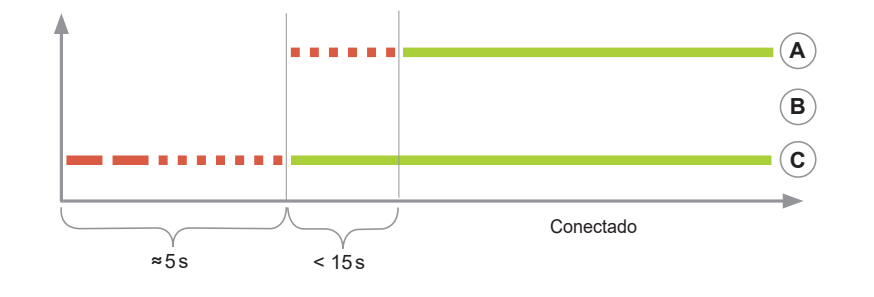

Pressione e segure os botões 🗘 Upload e 실 Download simultaneamente para desemparelhar o NORDAC ACCESS BT. A conclusão do processo de desacoplamento é indicada por um código de LED piscando que muda. A seguir, o NORDAC ACCESS BT também deve ser desacoplado dos dispositivos móveis. Para fazer isso, abra as § configurações de Bluetooth do dispositivo móvel e selecione NORDAC ACCESS BT (TIE5-BTxx: xx). Pressione "Ignorar/Desconectar/ Desemparelhar este dispositivo".

Se houver problemas com a conexão entre o APP NORDCON e o NORDAC ACCESS BT, altere as configurações de idioma do seu dispositivo móvel Android ou iOS para inglês antes de entrar em contato com nossa assistência técnica.

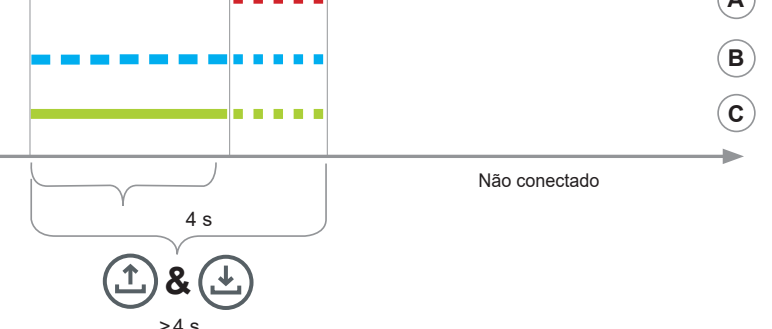

943

#### **Grupo NORD DRIVESYSTEMS**

- Empresa familiar de Bargteheide próximo a Hamburgo com 4.900 funcionários
  - Soluções em acionamentos para mais de 100 segmentos industriais
- 7 Locais de fabricação em todo o mundo
- Presente em 98 países, nos 5 continentes
- Maiores informações: www.nord.com

#### **BR** Nord Drivesystems Brasil LTDA

Rua Dr. Moacyr Antonio de Moraes, 127 07140-285 Guarulhos - São Paulo Fon. +55 11 2402 8855 Fax. +55 112402 8830 Mail: info.br@nord.com